# NxWitness + VisionLabs' FaceStream and LUNA Integration - generic events based

- All the required files can be downloaded from the link below:
- Part One: Install
  - Possible system setups:
  - Minimum Requirements for FaceStream:
  - General diagram:
  - Requisites to have before we proceed:
  - Step 1. Import of the Virtual Machine (LUNA)
  - Step 2. License Number 1 Installation
  - Step 3. License Number 2 Installation.
  - Step 4. Launch FaceStream
  - Step 4. Configuring and launching Python scripts
  - Step 5. Check if the System works
- Part Two: UI
- Part Three. NxWitness Desktop Client

### All the required files can be downloaded from the link below:

https://drive.google.com/drive/folders/1rpvdyJfDUIngz3WK0GgjCGGxnteh4PDV?usp=sharing

In order to obtain a trial License required to activate VisionLabs' Software, please contact Anton Nazarkin, VisionLabs sales rep.

## Part One: Install

A combination of a face recognition software (FaceStream) and a powerful media server (NxWitness) brings you an ability not only to improve and to advance your existing security system,

but also allows you to implement such mechanisms as keyless door control and many more with minimum system/hardware requirements.

User friendly **NxWitness UI** allows you to control your security/surveillance objects with high efficiency without high level background knowledge required.

In this manual covers <u>current</u> way(using Linux CentOS 7.3 VM with VisionLabs Luna pre-installed and configured) to integrate FaceStream with NxWitness III

#### Possible system setups:

| Luna Vm + FaceStream & NxWitness running on the same device                                       | Luna VM + FaceStream & NxWitness using different hardware                                                                                              |
|---------------------------------------------------------------------------------------------------|----------------------------------------------------------------------------------------------------|
| <b>Pros</b> : easier setup, easier to troubleshoot, less hardware via network interaction.        | <b>Pros</b> : can be implemented on a pretty basic hardware, independent servers make system more stable, more room for future upgrades/modifications. |
| <b>Cons</b> : Higher hardware requirements. Higher demand on power management and administration. | <b>Cons</b> : More operations have to be done in order to follow relevant network setup.                                                               |

Minimum Requirements for FaceStream:

- CPU 2GHz.
- 4Gb RAM.
- HDD free space 400Mb.

• Windows (64-bit) 7 and up or CentOS 7.3 x86\_64.

From our experience and in order to decrease the processing time, we strongly recommend to run the VM image (Luna) with the following settings:

- 8Gb RAM and up.
- CPU cores 6 and up.
- SSD 10Gb or more.

#### General diagram:

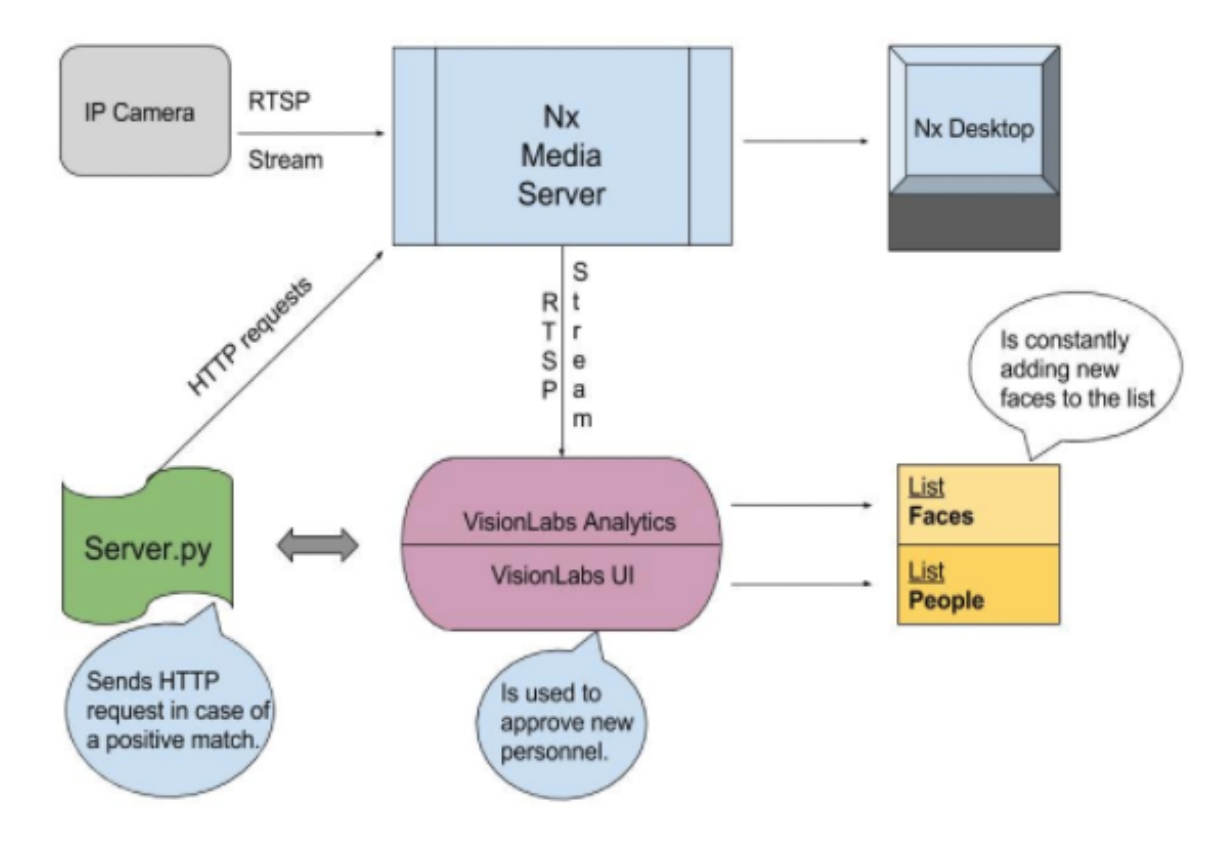

Comments:

VisionLabs Analytics = FaceStream

VisionLabs UI = LUNA

Requisites to have before we proceed:

#### For the device with NxWitness:

- Camera ID.
- Full access to your current Nx System.

For the device with VisionLabs Virtual Machine (LUNA):

- Hardware virtualization support is enabled in BIOS.
- VisionLabs activation keys (.v2c file).
- VirtualBox or VMWare installed.
- Microsoft C++ Redistributable 2015.
- Sentinel HASP (software protection system, used by VisionLabs LLC. You need to install license file and driver for HASP installation)\*.
- Python 3.4 and up.

\* - will be provided together with VisionLabs VM image(LUNA).

Step 1. Import of the Virtual Machine (LUNA)

- Launch the lunaX-X-XX-demo-vm.ova from the delivery package.
   Import of the virtual machine will start. Press "Import" to continue.

| 90   | Iracle VM V        | (irtualBo | x Mana | 19                                                                                                    |                                                                                                    |                     | -              |             | $\times$   |
|------|--------------------|-----------|--------|----------------------------------------------------------------------------------------------------|----------------------------------------------------------------------------------------------------|---------------------|----------------|-------------|------------|
| File | Machine            | Help      |        |                                                                                                    |                                                                                                    |                     |                |             |            |
| New  | දිලිදි<br>Settings | Discard   | Start  |                                                                                                    | ?                                                                                                    | ×                   | 🥝 Detais       | [3] Snaps   | hots       |
|      |                    |           |        | <ul> <li>Import Virtual Appliance</li> </ul>                                                                         |                                                                                                    |                     |                |             |            |
|      |                    |           |        | Appliance settings                                                                                                   |                                                                                                    |                     | uter. The list | is empty no | 1          |
|      |                    |           |        | These are the virtual machine<br>settings of the imported Virtu<br>properties shown by double-<br>check boxes below. | es contained in the appliance and the sugges<br>alBox machines. You can change many of th<br>clicking on the items and disable others using | sted<br>ve<br>a the |                |             | <b>7</b> 2 |
|      |                    |           |        | Description                                                                                                    | Configuration                                                                                                    | ^                   | T              | S           |            |
|      |                    |           |        | Virtual System 1                                                                                                    |                                                                                                    |                     |                |             |            |
|      |                    |           |        | 😵 Name                                                                                                    | luna-dev-test                                                                                                    |                     |                |             |            |
|      |                    |           |        | Product                                                                                                    | Luna                                                                                                    |                     |                |             |            |
|      |                    |           |        | Product-URL                                                                                                    | http://www.visionlabs.ai                                                                                                    |                     |                |             |            |
|      |                    |           |        | Vendor                                                                                                    | LLC VisionLabs                                                                                                    |                     |                |             |            |
|      |                    |           |        | Vendor-URL                                                                                                    | http://www.visionlabs.ai                                                                                                    |                     |                |             |            |
|      |                    |           |        | Version                                                                                                    | 2.0.12                                                                                                    | ~                   |                |             |            |
|      |                    |           |        | Reinitialize the MAC addre<br>Appliance is not signed                                                                | ss of all network cards                                                                                                    |                     |                |             |            |
|      |                    |           |        |                                                                                                    | Restore Defaults Import Ca                                                                                                    | ncel                |                |             |            |
|      |                    |           |        | 1                                                                                                    |                                                                                                    |                     |                |             |            |

3. Go to Player -> Manage -> Virtual Machine Settings.

| Iuna2-0-12-demo-vm - VMware Workstation 12 Player (Non-commercial use only) |                           |   |                                  |  |  |  |  |
|-----------------------------------------------------------------------------|---------------------------|---|----------------------------------|--|--|--|--|
| Play                                                                        | er 🕶 📔 💌 🚭 🖉 🗮 🖳          |   |                                  |  |  |  |  |
|                                                                             | File                      | > | ·                                |  |  |  |  |
| ١U                                                                          | Power                     | > | on an ×86_64                     |  |  |  |  |
| 0                                                                           | Removable Devices         | > |                                  |  |  |  |  |
| ф.                                                                          | Send Ctrl+Alt+Del         |   |                                  |  |  |  |  |
| 2                                                                           | Manage                    | > | Reinstall VMware Tools           |  |  |  |  |
| 戸                                                                           | Full Screen Ctrl+Alt+Ente | r | DP Message Log                   |  |  |  |  |
|                                                                             | Unity                     |   | Stritual Machine Settings Ctrl+D |  |  |  |  |
|                                                                             | Help                      | > |                                  |  |  |  |  |
|                                                                             | Exit                      |   |                                  |  |  |  |  |
|                                                                             |                           |   |                                  |  |  |  |  |
|                                                                             |                           |   |                                  |  |  |  |  |

4. In the Hardware tab, go to the Network Adapter menu item and set the Host-only value. Click OK and close the Settings window.

| Herdware Options     Device Summary   Memory 4 G8   Memory 4 G8   Hard Dok (SATA) 8 G8   CD(DVD (DE) Auto detect   Memork connection   Metwork datater   Nat: Used Controller   Projector   Auto detect     Memory     Auto detect     Metwork connection   Bridged:     Connected directly to the physical network connection state   Display     Auto detect     Memory     Auto detect     Metwork connection   Bridged:     Memory     Advanced     Advanced     Bridged:     Bridged:     Bridged:     Bridge:     Bridge:     Bridge:     Bridge:     Bridge:     Bridge:     Bridge:     Bridge:     Bridge:     Bridge:     Bridge:     Bridge:     Bridge:     Bridge:     Bridge:     Bridge:     Bridge:     Bridge:     Bridge:     Bridge:     Bridge:     Bridge: |
|----------------------------------------------------------------------------------------------------|
|                                                                                                    |

5. Reboot the virtual machine and wait for the process to finish.

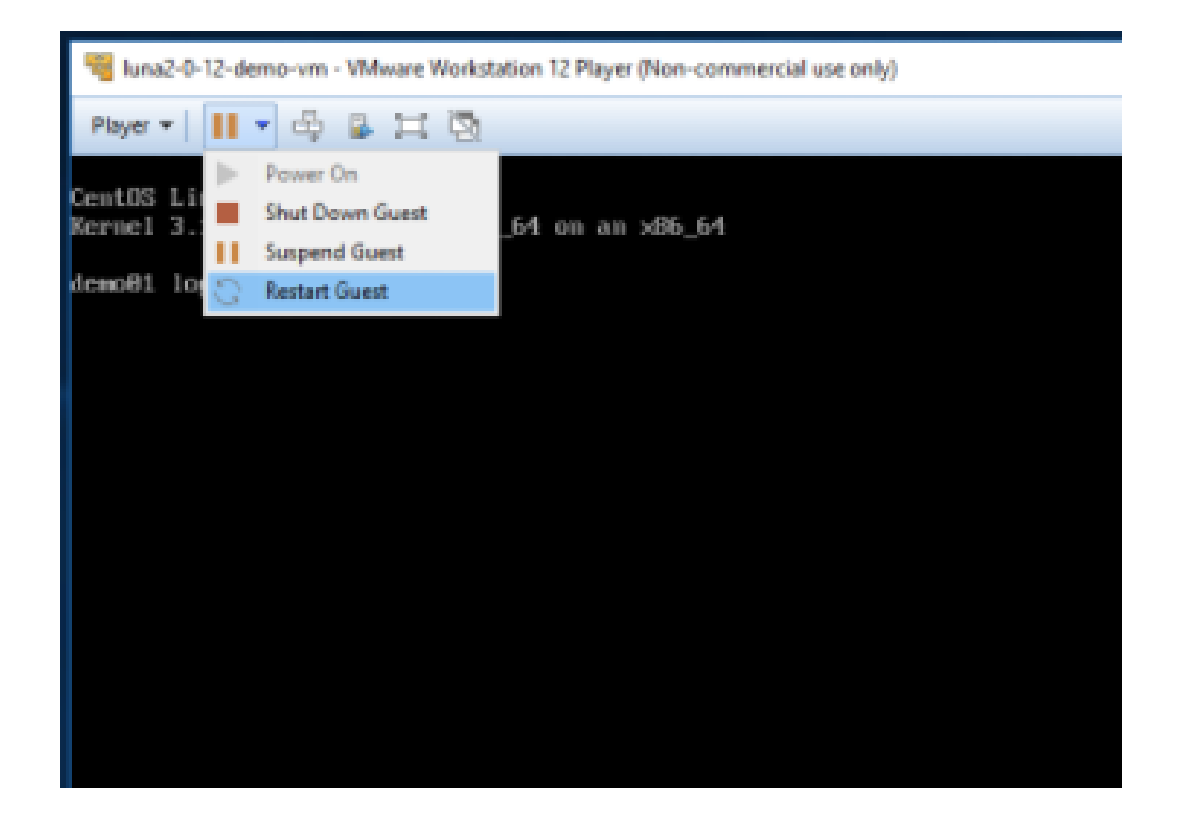

6. The local address value is displayed in the Virtual machine screen. In the example below, the address is 192.168.164.28, although it may differ according to the installation version.

| Iuna2-0-12-demo-vm - VMware Workstation 12 Player (Non-commercial use only)                                                      |
|----------------------------------------------------------------------------------------------------|
| Player 🕶 📕 🗢 🛱 🔂 🔁                                                                                                    |
| VisionLabs DEMO<br>Kernel 3.10.0-514.26.2.el7.x86_64 on an x86_64<br>IP Address is <u>192.168.164.128</u> /24<br>demo01 login: _ |

Step 2. License Number 1 Installation

1. Go to https:// <virtual machine address>: 9000/hasp. Go to Update/Attach.

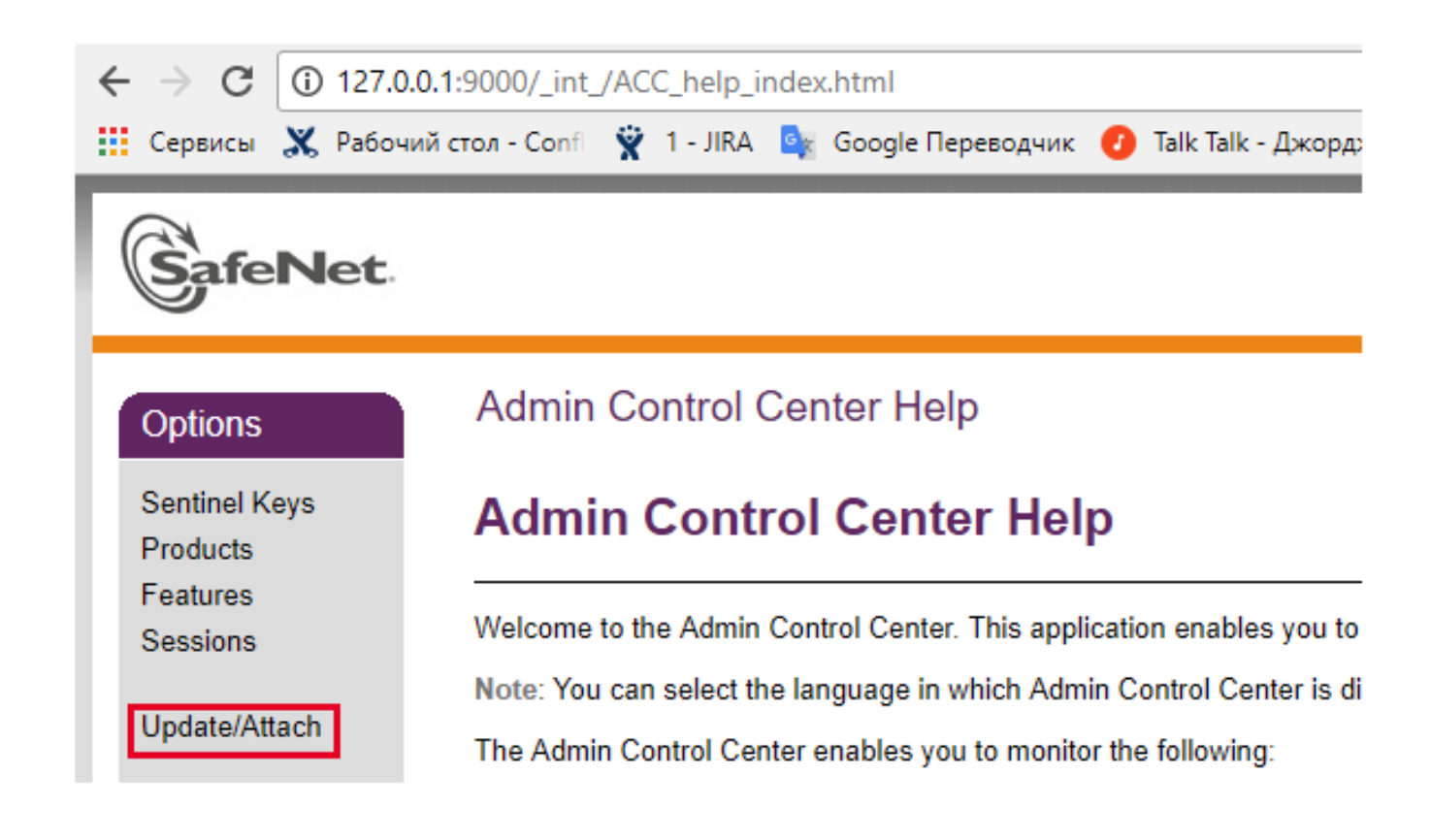

2. Click Browse and select the \*. v2c license file from the delivery package. Make sure the file is joined to the session.

- ? Unknown Attachment
- 3. Click Apply File.

# Update/Attach License to demo01

#### Apply File

Select a V2C, H2R, R2H, H2H, ALP or ID file: O63op.... Unlocked\_60d\_DEMO.v2c Apply File Cancel

4. If the applying process was successful, the following message appears:

«Your update was applied successfully».

| 192.168.164.1    | 28.9000/_int_/dheckin_file.html | C Q. Douce                                                                                                    | \$   | Ó   | ÷   | ń  | ۳   | Ξ  |
|------------------|---------------------------------|----------------------------------------------------------------------------------------------------|------|-----|-----|----|-----|----|
| feNet            |                                 | Sentinel Admi                                                                                                    | n Co | ntı | rol | Ce | nte | ər |
| ers<br>el Keys   | Attach/Update                   |                                                                                                    |      |     |     |    |     |    |
| 2s<br>es<br>ins  |                                 | Your update was applied successfully.                                                                                           |      |     |     |    |     |    |
| s Log<br>aration |                                 | License Key with ID 1010007990733044213 was updated.<br>Click ID number link to display the Features list for this License Key. |      |     |     |    |     |    |

Step 3. License Number 2 Installation.

- 1. Open **cmd** and for the **Sentinel HASP (local\_drive\facestream2\_win\_v.1.5.2\extras)** driver installation launch *haspdinst.exe* utility with "-*i*" (install) parameter from the command line.
  - a. IMPORTANT! If you have issues installing HASP driver on Windows 10 (eg. installation never finishes), try to look for solution here: http://sentineldiscussion.gemalto.com/topic/slow-installation-using-command-line-installer-haspdinst-exe. Basically, you need the package not older, than this one: https://supportportal.gemalto.com/csm/?id=kb\_article&sys\_id=32fbed35db373684d29 8728dae96199e. After that, do the Step 3.1.
- 2. After installation is completed, go to the web-page *http://localhost:1947*. Choose the license file \*.V2C in the menu section «Update/Attach» by clicking on «Choose file», then activate it by clicking on «Apply file».

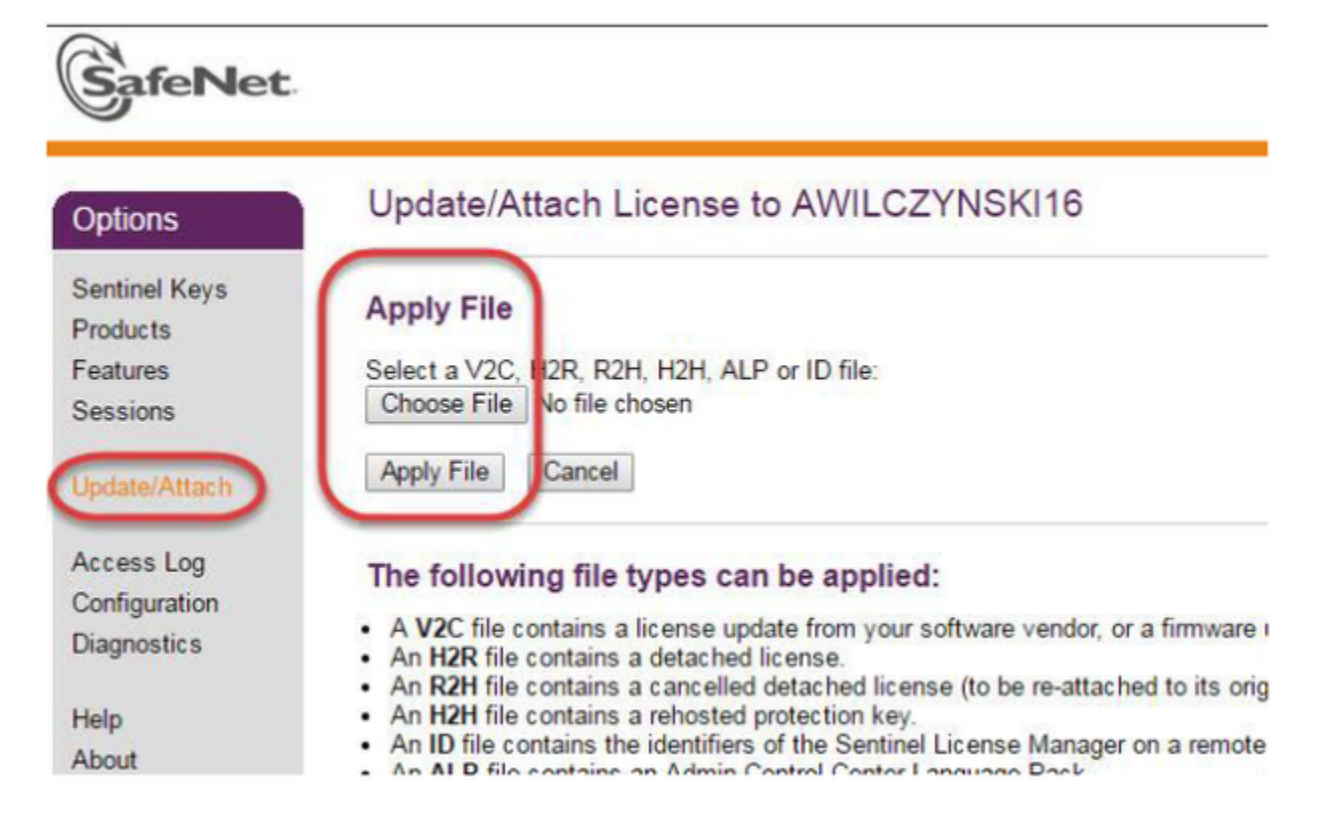

- 1. Get RTSP link for the desired camera from NxWitness:
- Open web interface of the NxWitness media server http://127.0.0.1:7001/static/index.html#/view?cameraLinks

!!!If you are using a different device to run NxWitness, replace 127.0.0.1 with an actual local IP address!!!

- Enable 'Use credentials' checkbox in Camera Details panel.
- Enter credentials for NxWitness.

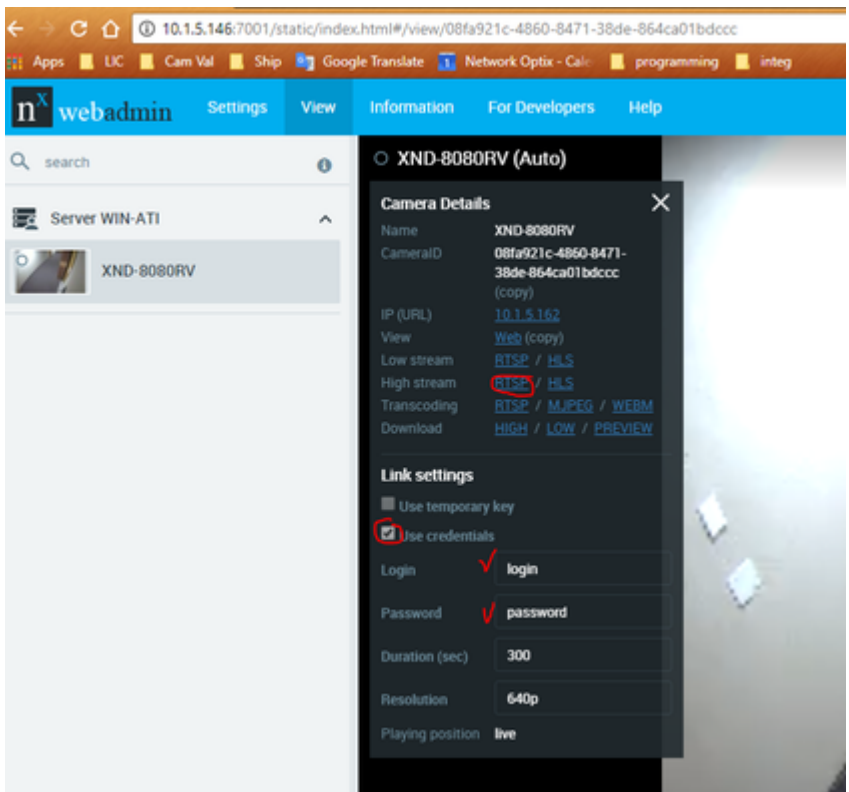

- Copy link address for High Stream RTSP.
- 2. Open cmd and CD to a folder with the FaceStream program/bin.
- 3. Run the FaceStream with the RTSP link as an argument. Eg.:

FaceStream2.exe -Src rtsp://admin:admin123@10.1.5.197:7001/e3e9a385-7fe0-3ba5-5482-a86cde7faf48?stream=0-Dst http://192.168.56.101:9 000/facestream/receiver

!!! 10.1.5.197 - local IP address of a device with NxWitness !!!

!!! 192.168.56.101 - local IP address of the VisionLabs VM !!!

#### Step 4. Configuring and launching Python scripts

- 1. Open folder itcanfly-luna-stats-c0b659cd813d.
- 2. Configure Python Integration Script:

Open settings.py and update the parameters below -

- NOTIFICATION\_URL use Nx Server credentials + IP address
- Eg.: http://admin:NxWitness@10.1.5.146:7001/api/createEvent
  - SUBSCRIPTION\_URL use Luna Web Socket address
- Eg.: ws://192.168.56.4:9000/events/api/subscribe

- CAMERA\_ID https://support.networkoptix.com/hc/en-us/articles/217051248-API-Tip-Finding-a-camerald
- LUNA\_LIST can be found at http://192.168.56.4:9000/lists where 192.168.56.4 is your VM's IP address.

|  |               | FACES LISTS PERSONS LISTS            |
|--|---------------|--------------------------------------|
|  | + Description | cx29cdc3-93fe-4cd8-9x22-13c136906577 |
|  |               |                                      |

• LUNA\_TOKEN - can be found at http://192.168.56.4:9000/tokens where 192.168.56.4 is your VM's IP address.

| VisionLabs |                                      |
|------------|--------------------------------------|
|            |                                      |
|            | eb0bf8f7-e3ef-4e2c-a3ee-43913fec8e28 |
|            | first token                          |

3. Install all the dependencies by running a command below from **cmd**:

pip3 install -r requirements.txt

4.Run:

python3 server.py

Step 5. Check if the System works

Proceed to http://192.168.56.4:9000/facestream/view - constant address of the FaceStream Manager, where 192.168.56.4 is your VM's IP address:

| 50        | ources - Statistic | •             |                 |                  |                            |            |           |            |
|-----------|--------------------|---------------|-----------------|------------------|----------------------------|------------|-----------|------------|
| View      | r                  |               |                 |                  |                            |            |           |            |
| Show 10   | * entries          |               |                 |                  |                            | Search     | :         |            |
| Id        | Photo of Event     | Time of Event | Source of Event | Search           | Photo of similarity person | Similarity | User data | Control    |
|           |                    |               |                 | No data availabl | e in table                 |            |           |            |
| Showing ( | to 0 of 0 entries  |               |                 |                  |                            |            | Pre       | vious Next |

#### © 2016 VisionLabs LLC.

#### Once objects start to appear in front of the camera, the page will be updated in the following manner:

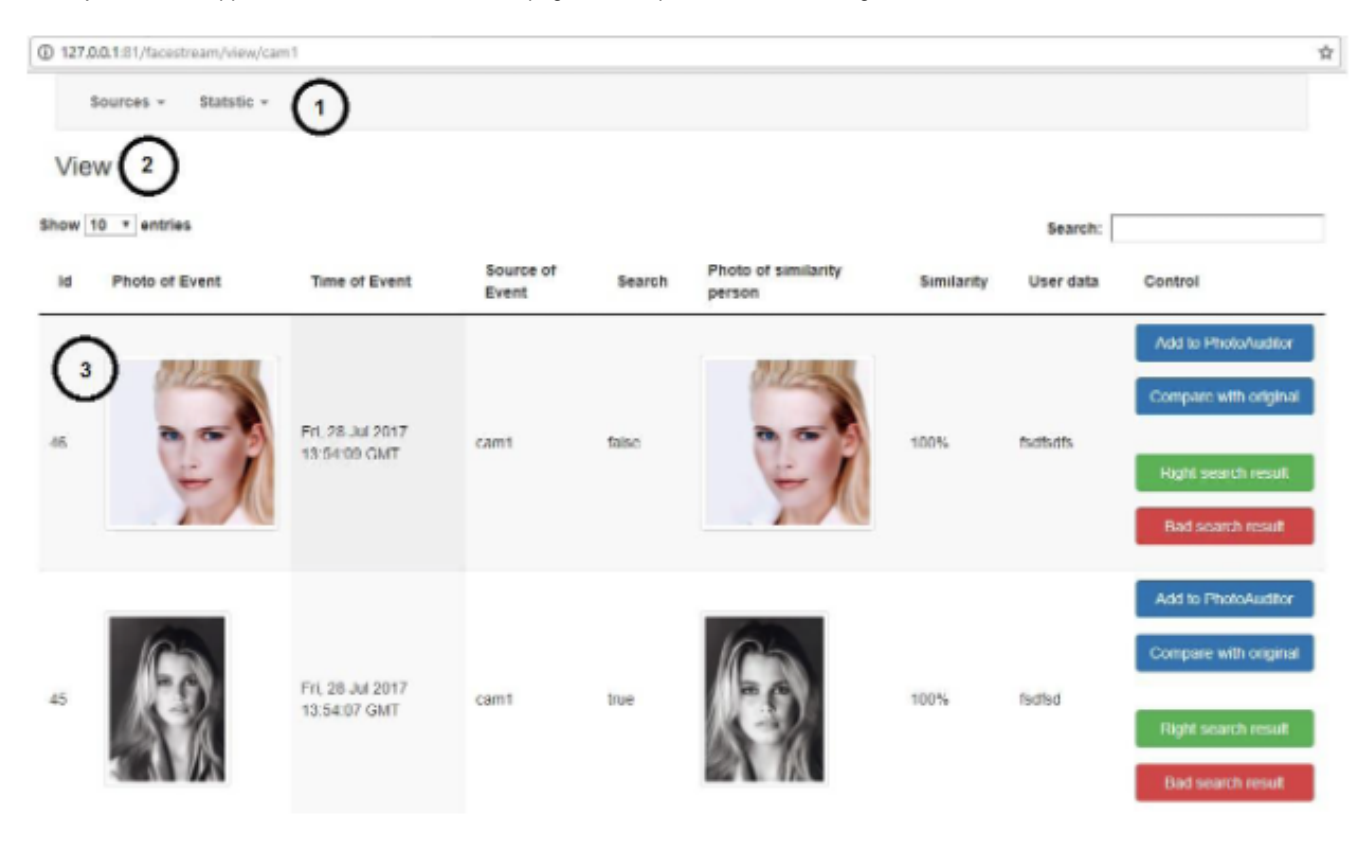

## Part Two: UI

LUNA's Web Interface can be found at < your virtual machine IP address:9000>. Once you navigate to it, you'll be promted with a login page as shown below:

| UNA LUNA         | ×                     |         |  |   |
|------------------|-----------------------|---------|--|---|
| ← → C ① Not secu | re   192.168.56.4:900 | 0/login |  |   |
|                  |                       |         |  | X |
|                  | Login                 |         |  |   |
|                  | demo@demo             | o.demo  |  |   |
|                  |                       |         |  |   |

!!! For the login information, please contact Anton Nazarkin, VisionLabs sales rep, on behalf of the NetworkOptix, Inc. !!!

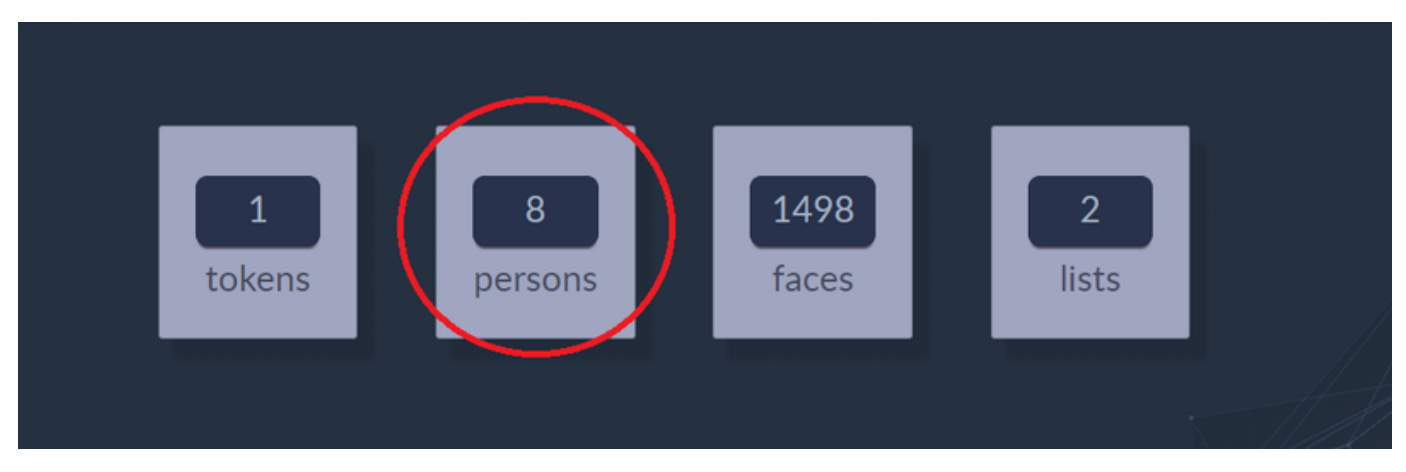

Once logged in, click on **Persons** button to navigate to the **Persons List** web representation page:

In order to add a new person to a list, click on a plus sign as shown below:

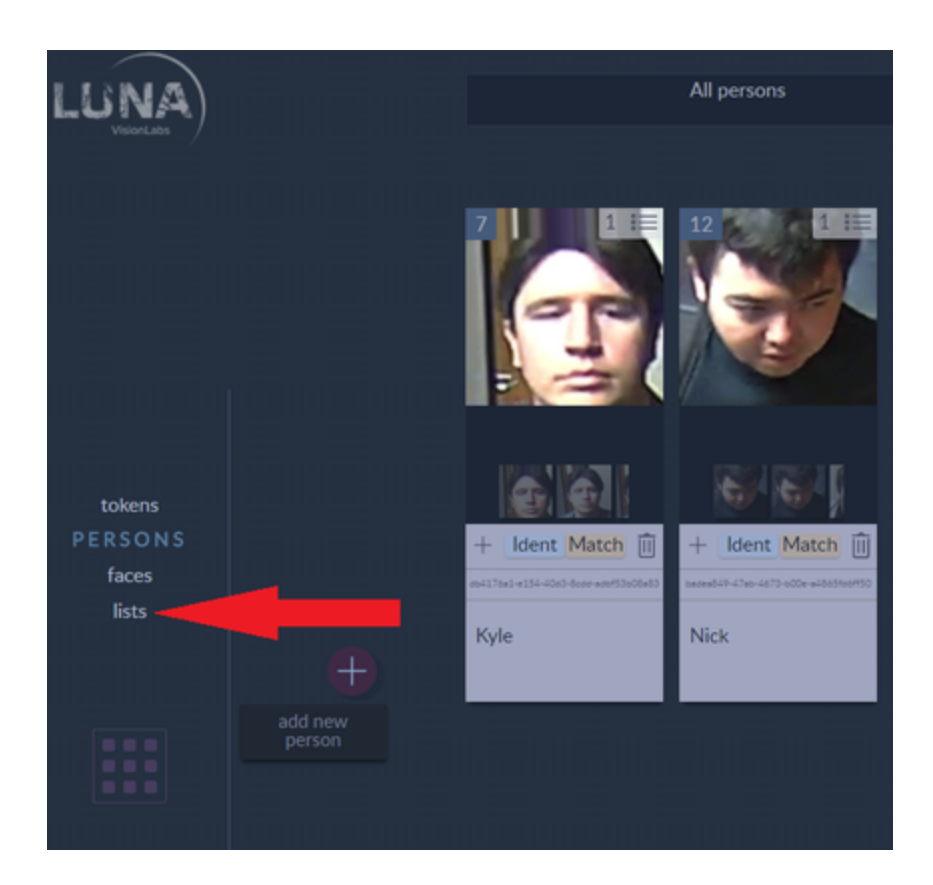

Assign photos, previously captured by the system to a new person:

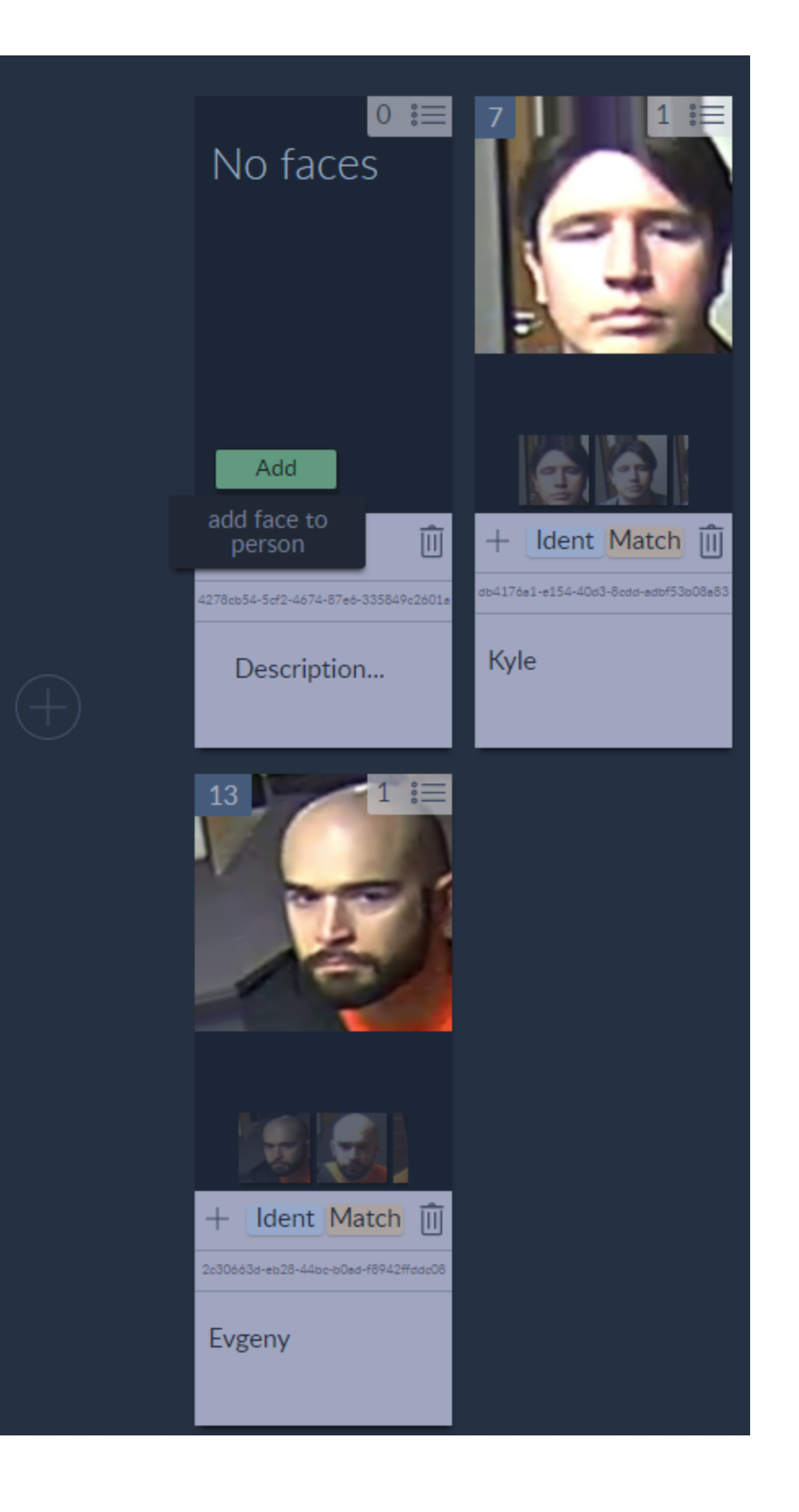

Replace the *description* text by a new person's name and check the V to validate:

|          | <sup>0</sup> ≌<br>No faces           |
|----------|--------------------------------------|
|          |                                      |
|          | Add                                  |
| $\oplus$ | 4278cb54-5cf2-4674-87e6-335849c2601e |

Click on Lists button from the right side menu and navigate to Lists:

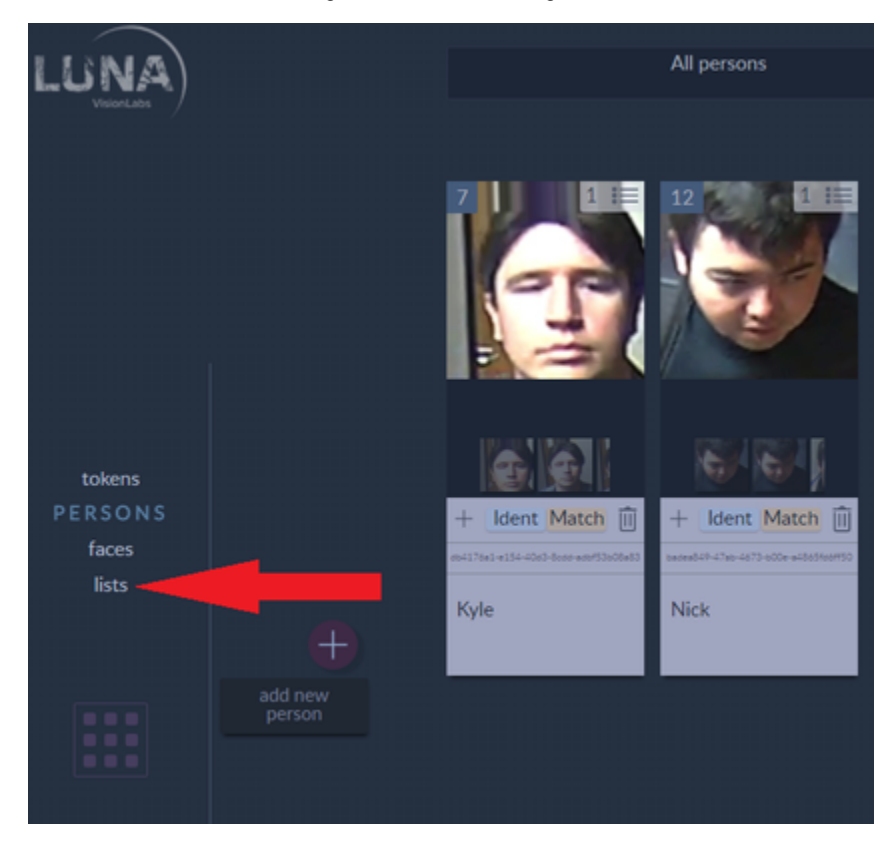

Navigate to **Persons List** and click on a "+" sign to add a person to the list of the varified personel:

| + FaceStream_search_list |                                   | FACES LISTS PERSONS LISTS            |
|--------------------------|-----------------------------------|--------------------------------------|
|                          | + <b>8</b> FaceStream_search_list | f8d94008-4426-485e-99ee-c054fe128cd4 |

Choose from people you have assigned photos to:

| 0 | 8 FaceStream_search_list | 18x14008-4426-4856-99er-0544128co4 |
|---|--------------------------|------------------------------------|
|   | Select X                 |                                    |
|   | Choose                   |                                    |
|   |                          |                                    |
|   |                          |                                    |
|   | 1                        |                                    |
|   | Add new                  |                                    |

Refresh the page once done.

# Part Three. NxWitness Desktop Client

Before we move on to the NxWitness part, please get familiar with the processes below:

- InstallationCamera Configuration
- Soft Triggers
  HTTP Events

All the http requests received by the Nx Media Server in our case are treated as triggers. This way, by modifing rules within the NxWitness Desktop Client, we can schedule/define actions.

| n <sup>x</sup> Eve                                                                                                    | nt Rules - Nx | Witness   | Client            |                     |              |                                              |                                |            |                      |    |        | _ |         | Х  |
|----------------------------------------------------------------------------------------------------|---------------|-----------|-------------------|---------------------|--------------|----------------------------------------------|--------------------------------|------------|----------------------|----|--------|---|---------|----|
| ٩                                                                                                    | Filter by ca  |           |                   |                     |              |                                              |                                |            | + Add                | -  | Delete |   | vent Lo | g  |
| #                                                                                                    | On            | Event     | <u>-</u>          | Source              |              | Action                                       | Target                         |            | Interval of Action   |    |        |   |         |    |
|                                                                                                    |               |           |                   |                     |              |                                              |                                |            |                      |    |        |   |         |    |
|                                                                                                    |               | On Ger    | neric Event       | 合 <system></system> |              | Do HTTP request                              | 📑 http://127.0                 | .0.1:7777  | Every 5 seconds      |    |        |   |         |    |
|                                                                                                    | Ľ             | On Ger    | neric Event       | 合 <system></system> |              | Bookmark                                     | 😈 XND-8080R                    |            |                      |    |        |   |         |    |
|                                                                                                    | Ľ             | On Sof    | 't Trigger        | <b>T</b> XND-8080RV |              | Do HTTP request                              | 📑 http://127.0                 | .0.1:7777  | Every 5 seconds      |    |        |   |         |    |
|                                                                                                    |               |           |                   |                     |              |                                              |                                |            |                      |    |        |   |         |    |
|                                                                                                    |               | Generic   | Event             | ✓ Occurs ✓          |              |                                              | Do Do HT                       | TP request | t                    |    |        |   |         |    |
|                                                                                                    |               |           | LUNA              |                     |              |                                              |                                |            | more than once per 5 | ÷  | sec 🗸  |   |         |    |
|                                                                                                    |               |           | Keywords separate | d by space          |              |                                              | HTTP URL http://127.0.0.1:7777 |            |                      |    |        |   |         |    |
| Description contains: Keywords separated by space                                                                                                    |               |           |                   |                     |              |                                              |                                |            |                      |    |        |   |         |    |
| Event will trigger only if Generic Event meets all the above conditions. If a keyword field is<br>empty, condition is always met. If not, condition is met if the corresponding field of Generic<br>Event contains any keyword |               |           |                   |                     |              | Password Password to authenticate (optional) |                                |            |                      |    |        |   |         |    |
|                                                                                                    |               |           |                   |                     |              | HTTP content                                 |                                | d          |                      |    |        |   |         |    |
| 🛗 Schedule                                                                                                    |               |           |                   |                     | Content type | Auto                                         |                                |            |                      |    | ~      |   |         |    |
|                                                                                                    |               |           |                   |                     |              |                                              |                                |            |                      |    |        |   |         |    |
| Re                                                                                                    | store All Ru  | les to De | fault             |                     |              |                                              |                                |            |                      | ОК | Appl   | y | Cance   | el |

As shown below, we communicate with a third party server every time a request is received:

To make sure only the requests received from the face recognition system are being processed, we fill in the Source field accordingly - LUNA.

And here is another example of a rule, scheduled within the Desktop Client. Every time a generic event happens, the system creates a bookmark:

| n×                                                   | Event R                                                                                                    | Rules - Nx        | Witness Client      |                     |                   |                         |                    |        | _     |         | × |
|------------------------------------------------------|----------------------------------------------------------------------------------------------------|-------------------|---------------------|---------------------|-------------------|-------------------------|--------------------|--------|-------|---------|---|
|                                                      | Q Filt                                                                                                    | ter by ca         |                     |                     |                   |                         | + Add -            | Delete | Ev Ev | ent Log |   |
|                                                      | #                                                                                                    | On                | Event 🛓             | Source ->           | Action            | Target                  | Interval of Action |        |       |         |   |
|                                                      |                                                                                                    |                   |                     |                     |                   |                         |                    |        |       |         |   |
|                                                      |                                                                                                    | ₽                 | On Generic Event    | 合 <system></system> | Do HTTP request   | 📑 http://127.0.0.1:7777 | Every 5 seconds    |        |       |         |   |
|                                                      |                                                                                                    |                   | Generic Event 🛛 🗸 🗸 | 合 <system></system> | Bookmark          | 3 XND-8080RV            | N/A                |        |       |         |   |
|                                                      |                                                                                                    |                   | On Generic Event    | 合 <system></system> | Show notification | 😤 All Users             | Every 5 seconds    |        |       |         |   |
|                                                      |                                                                                                    | $\mathbf{\nabla}$ | On Soft Trigger     | 3 XND-8080RV        | Do HTTP request   | 📑 http://127.0.0.1:7777 | Every 5 seconds    |        |       |         |   |
|                                                      |                                                                                                    |                   |                     |                     |                   |                         |                    |        |       |         |   |
|                                                      |                                                                                                    |                   |                     |                     |                   |                         |                    |        |       |         |   |
|                                                      | When Generic Event V Occurs V                                                                                                    |                   |                     |                     | ✓ Occurs ✓        | Do Bookmark             |                    |        |       |         |   |
| Source contains: LUNA                                |                                                                                                    |                   |                     |                     |                   | at 😈 XND-8080RV         | 1                  |        |       |         |   |
|                                                      | Caption contains:       Keywords separated by space         Description contains:       Keywords separated by space         Event will trigger only if Generic Event meets all the above conditions. If a keyword field is empty, condition is always met. If not, condition is met if the corresponding field of Generic Event contains and keyword |                   |                     |                     |                   | Fixed duration: 5       |                    |        |       |         |   |
|                                                      |                                                                                                    |                   |                     |                     |                   | Pre-recording: 3        |                    |        |       |         |   |
|                                                      |                                                                                                    |                   |                     |                     |                   |                         |                    |        |       |         |   |
| To generate Generic Event please refer to Server API |                                                                                                    |                   |                     |                     |                   |                         |                    |        |       |         |   |
|                                                      | ie gei                                                                                                    | Schedule          |                     |                     |                   |                         |                    |        |       |         |   |
|                                                      |                                                                                                    |                   |                     |                     |                   |                         |                    |        |       |         |   |
| I                                                    | Resto                                                                                                    | re All Rul        | es to Default       |                     |                   |                         | ок                 | Apply  |       | Cancel  |   |

To make sure, we register only related events, we fill in the Source field accordingly - LUNA.